## Тема урока:

## "Рисуем в графическом редакторе Paint". 1 класс

Графический редактор Paint. Графический редактор Paint входит в набор стандартных программ и используется для создания растровых изображений. Окно редактора Paint содержит панель инструментов, палитру и рабочую область. Создаваемый рисунок может занимать только часть рабочей области или выходить за ее пределы, в этом случае появляются полосы прокрутки.

- Строка заголовка.
- Строка меню.
- Панель инструментов.
- Рабочая область.
- Палитра.
- Панель состояния.
- Размеры объекта в пикселях.
- Инструменты рисования.

Инструменты из Панели инструментов позволяют рисовать различные геометрические фигуры, закрашивать области рисунка, выделять графические элементы, вписывать текст, проводить линии определенной толщины, корректировать изображение и многое другое.

Карандаш - позволяет провести линию толщиной в 1 пиксель.

Кисть - более широкая линия. В окне под панелью инструментов можно выбрать форму кисти.

**Ластик** - используется для стирания объектов. Размер ластика также можно выбрать под панелью инструментов.

Распылитель – позволяет создавать размытые пятна.

**Выбор цветов** – позволяет щелчком левой кнопки мыши в любом месте рисунка выбрать цвет как основной, правой кнопкой мыши – как фоновый.

**Масштаб** – используется для увеличения масштаба. В окне под Панелью инструментов можно выбрать коэффициент увеличения.

**Линия** – используется для построения прямых линий методом протягивания. Если при построении удерживать нажатой клавишу Shift, то линии будут горизонтальные, вертикальны или направленные под углом 45<sup>0</sup>.

**Кривая** – строит кривую линию в три приема: вначале строится прямая линия, а затем задается изгиб.

Эллипс - для создания эллипса протащите указатель по диагонали эллипса. Чтобы нарисовать круг, удерживайте нажатой клавишу Shift при перетаскивании указателя.

**Прямоугольник** - для создания прямоугольника протащите указатель по диагонали создаваемого прямоугольника.

Скругленный прямоугольник – строится так же, как и обычный прямоугольник.

**Многоугольник** – для построения многоугольника перемещаем указатель мыши и щелкаем в каждой вершине многоугольника. В последней вершине необходимо щелкнуть дважды.

Заливка – используется для заливки замкнутых областей. Если щелкнуть внутри замкнутой области, для которой требуется выполнить заливку, левой кнопкой мыши, она зальется цветом основного цвета, правой – фоновым цветом.

Надпись – вначале создаем рамку для надписи, устанавливаем курсор внутри рамки. На панели атрибутов текста выбираем название, размер и начертание шрифта. При необходимости рамку можно перемещать и изменять ее размеры.

7

## Самостоятельная работа Ход работы

- 1. Щелкни мышкой на кнопке ПУСК
- 2. В строке поиска набери Paint

| 🔎 Ознакомиться с другими результатами |  |   |                     |
|---------------------------------------|--|---|---------------------|
| Paint                                 |  | × | Завершение работы 🔸 |

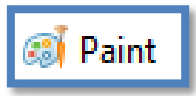

## и дважды щелкни по значку программы:

**3.** С помощью инструментов Линия, многоугольник, Эллипс (овал) нарисуйте паука с паутинок. Пример: рис 1.

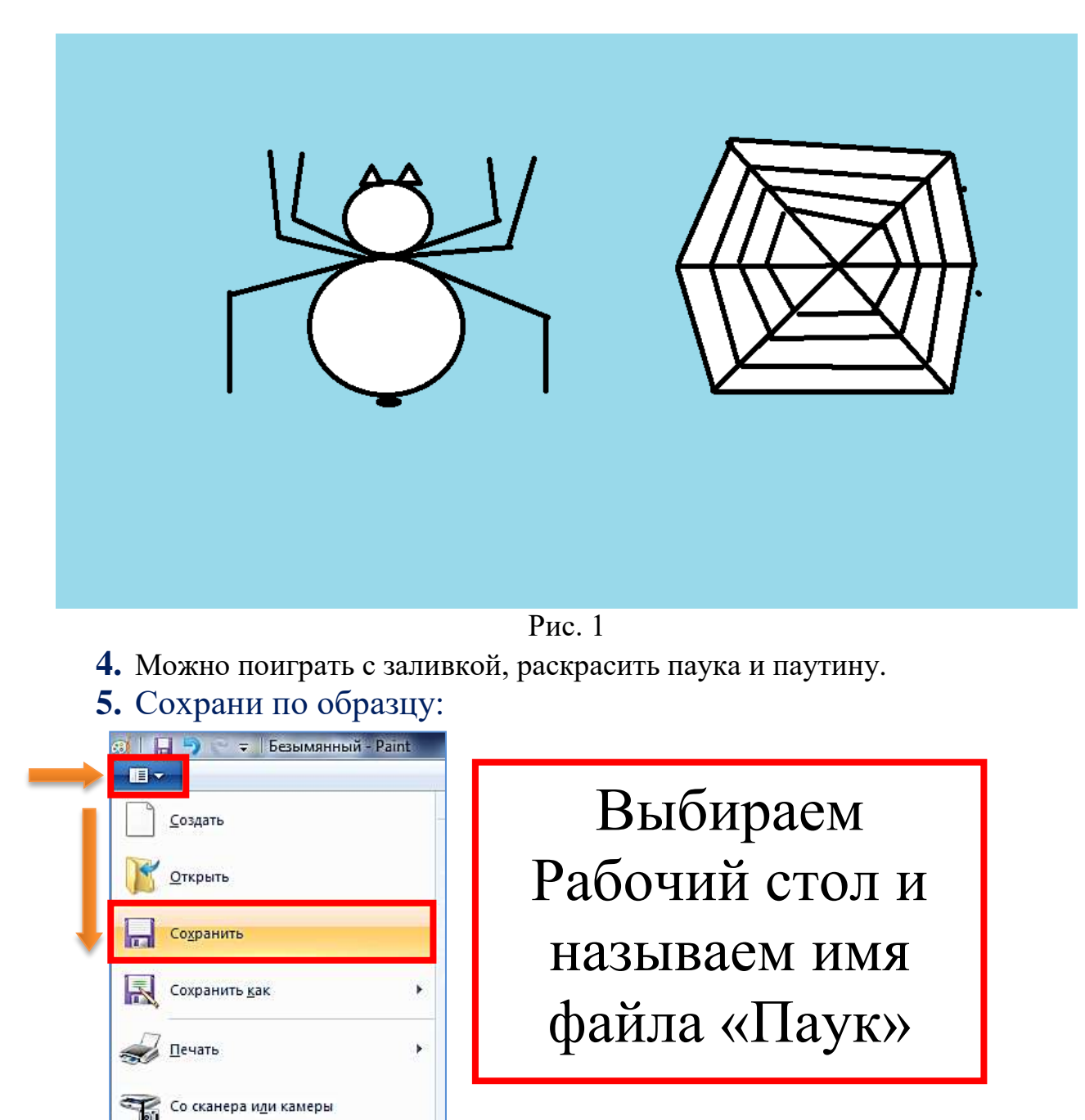

ПРИШЛИТЕ РЕЗУЛЬТАТ ПЕДАГОГУ.

Отправить по электронной почте